# SC VRSIIS Birth Module Facility Quick Reference Guide 'Plural Records'

Version 1.2 07/14/2021

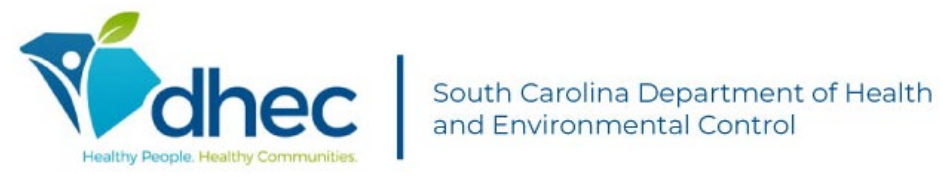

This Deliverable is being provided for acceptance in conformity with the Formal Acceptance Process set forth in the contract between the State of South Carolina Vital Records and Statistics Integrated Information System (SC VRSIIS) and Genesis Systems, Inc. If changes are required hereto, this Deliverable shall be returned to Genesis Systems, Inc., within the allotted time limits, and with the required changes documented.

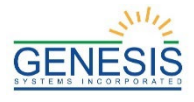

## **Quick Steps for Registering a 'Plural Record' Type**

- 1. Login to SC VRSIIS and select the appropriate facility location.
- 2. Select the **Birth** module at the top of the screen.
- 3. From the Birth home page, select **Function** $\rightarrow$ **Birth Registration**.

| Filing Deadline Day(s          | e: Unresolved Work Queue Filter: | BIRTH REGISTRATION                 | Unresolved Work Queue:<br>Select a value |
|--------------------------------|----------------------------------|------------------------------------|------------------------------------------|
| ecord Type                     |                                  |                                    |                                          |
|                                |                                  |                                    |                                          |
| Unresolved / StakeHolders      |                                  | Child General Information          |                                          |
|                                | Record type:*                    | Plurality:*                        | Birth Order:*                            |
| Child                          | Select a value                   | ✓Select a value                    | Select a value 💙                         |
|                                | Mothers Medical Record Number:   | Child Medical Record Number:       | State File Number: *                     |
| Mother                         |                                  |                                    |                                          |
| Mother Dem                     | Date Filed:                      |                                    |                                          |
| Father                         |                                  |                                    |                                          |
| E-theo Deer                    |                                  | Child Information                  |                                          |
| Father Dem                     | First Name:                      | Middle Name:                       |                                          |
| Mother Medical-1               |                                  |                                    |                                          |
| Mother Medical-2               | Last Name:                       | Suffix:                            |                                          |
| Mother Medical-3               |                                  | SELECT A VALU                      | JE ¥                                     |
|                                | Date Of Birth:*                  | Time of Birth:                     |                                          |
| Mother Medical-4               |                                  |                                    | Select a value 🎽                         |
| Child Medical-1                | Sex:                             |                                    |                                          |
| Child Medical-2                | Select a value                   | <b>*</b>                           |                                          |
| Child Medical-3                |                                  | Facility Information & Place of Bi | RTH                                      |
|                                | Name:                            | Туре:                              |                                          |
| Certification                  | Select a value                   | Select a value-                    | · · ·                                    |
| Comments                       | Other (specify):                 | Street Number:                     |                                          |
| Activity:                      |                                  |                                    |                                          |
| Record Type:<br>Select a value | Pre Direction:                   | Street Name:                       |                                          |
| Field Status:                  | Select a value                   | Prot D'anti-                       |                                          |
| Action:                        | Street Type:                     | Post Direction:                    | ×                                        |
| Default Mode                   | Select a value                   | Select a value-                    |                                          |
| No                             | Apr                              | -Select a value                    | ×                                        |
|                                | County:                          | City/Town:                         |                                          |
|                                | Select a value                   | -Select a value                    | ~                                        |
|                                | City(Other):                     | Zip:                               |                                          |
|                                |                                  |                                    |                                          |

4. If there are any records in the Late Records queue, the system will display a message alerting the user to the number of late records.

| Birth Registration                                                                                                    | ×                           |
|----------------------------------------------------------------------------------------------------|-----------------------------|
| Your facility has 51 unresolved birth record(s) that are 4 old. State law requires the filing of birth records within 5 of the date of birth. Immediate action is required. If you assistance, please call the State Vital Records office at (8 898-3620 and ask for Registration Section. | days<br>days<br>need<br>03) |
| ОК                                                                                                    |                             |

- 5. The Record Type field will be highlighted. Choose the appropriate record type.
- 6. Enter the plurality and indicate the birth order for the record.
- 7. Complete all mandatory to save fields marked with a red asterisk \* and either select the **Save** icon in the toolbar, the '**Save**' button at the bottom of the page, or the

**Record**→**Save** menu item. A message will appear asking if the user wants to create a new record. Click '**Yes**' to proceed.

| I    | Birth Registration                                                    | × |
|------|-----------------------------------------------------------------------|---|
| 0 00 | You are going to create new record, are you sure you want to proceed? |   |
| r    | Yes No                                                                |   |

- 8. The application will automatically search for potential duplicate/plural records. If the application does not suspect a duplicate record, the user will receive a message stating, "You are going to create a new record, are you sure you want to proceed?" **Yes/No** 
  - a. If the application suspects duplicate/plural records, click the '**Select**' button on the Duplicate Record(s) screen to review the potential duplicate record.
  - b. To continue saving the potential duplicate/plural record, click the '**Continue to Save**' button.
  - c. To cancel saving the potential duplicate/plural record and return to the data entry screen, click the '**Cancel**' button.
- 9. During the data entry process, certain fields will require double data entry. After entering a value in one of these fields and attempting to move to the next field, the system will display the Double Data Entry screen. Type the value in the box where it says **Re-enter Value**. Click the '**OK**' button when the value is re-entered.

| Dou | ıble Data Entry               |                             | - ×        |
|-----|-------------------------------|-----------------------------|------------|
|     | This field is required double | data entry. Please re-enter | the value. |
| 1   | Re-enter Value:               |                             | :          |
|     |                               |                             |            |
|     |                               |                             | ОК         |
| s.  |                               |                             |            |

- a. An alert will trigger if a field is left blank stating: "You have left this item blank. Leaving it blank will mean 'none' for this item unless you wish to complete it later." **Complete Later / Leave Blank**
- 10. After initially saving the record, continue completing the record and make sure to save changes frequently.
- 11. Search for a specific Attendant and Certifier on the Certifier tab by clicking on the green lens button if the names do not already appear in the dropdown field. Available Attendants/Certifiers that match the search criteria will populate in the dropdown menu.
  - a. If '**Other**' is selected, complete the mandatory information about the Attendant/Certifier.
- 12. Ensure that all data entry fields are resolved by checking that fields are no longer colored, or select the '**Unresolved/Stakeholders**' button in the top corner of the form.

| Unresolved / StakeHolders                                                                                                    |                                                                                                    | CHILD GENERAL INFORMATION                                                                                                    |  |
|----------------------------------------------------------------------------------------------------|----------------------------------------------------------------------------------------------------|----------------------------------------------------------------------------------------------------|--|
|                                                                                                    | Unresolved List OPA Fi                                                                                                    | elds ORecord Stakeholders                                                                                                    |  |
| CHILD<br>- Child's First Name<br>- Child's Time Of Birth<br>- Child's Sax<br>- Child's Medical Record Number<br>- Birth Order                                                                             | MOTHER<br>- Date Paternity Affidavit Sent                                                                                                    | CHILD MEDICAL-1<br>- (Birth Weight) Ounces<br>- (Birth Weight) Pounds<br>- OB Estimated Gestation (completed weeks)<br>- (Apagr) Score at 5 minutes<br>- Was infant transferred within 24 hours of |  |
| Curro Massion - 2                                                                                                    | Curra Menuar 2                                                                                                    | eevery?<br>- Is infant living at time of report?<br>- Is infant being breastled at discharge?<br>- (Birth Wreight) Grams<br>- Infant to be Adopted?                                                |  |
| CHILD MEDICAL-S<br>Has Infan received the birth dose of Hepatitis<br>B vaccine?<br>- Was Infant Given Hepatitis B Immune Globulin<br>(HBIG) within 12 hours of birth?<br>- Was Prophylactic Drug Applied? | <ul> <li>Charooma Conditions) Assisted ventilation<br/>required immediately following delivery</li> <li>Charomal Conditions) Assisted ventilation<br/>required for more than six hours</li> <li>Cabnormal Conditions) NICU admission</li> <li>Abnormal Conditions) Newborn gives<br/>surfactant replacement therapy</li> <li>Charomal Conditions) Nublicuts received by<br/>the newborn for suspected neonatal sepsis<br/>neurologic dystunction</li> <li>Cabnormal Conditions) Noire of the above</li> </ul> | Parents authorize release of information to<br>social security administration to issue this child<br>a SSN                                                                                         |  |
|                                                                                                    | Reconc<br>Registration Dat<br>Certification<br>Release I                                                                                                    | STATUS<br>a Entry Incomplete<br>Incomplete                                                                                                    |  |

13. Save the record, and click the **Record→Certify** menu option. The certification screen will appear.

| Certification   |                              |   |
|-----------------|------------------------------|---|
|                 |                              |   |
| Child Infor     | RMATION                      |   |
| First Name:     | SMITH                        |   |
| Middle Name:    | S                            |   |
| Last Name:      | S                            |   |
| Suffix:         |                              |   |
| Date of Birth:  | 07/14/2021                   |   |
| Sex:            | MALE                         |   |
| Place of Birth: | AIKEN MEDICAL CENTER - BIRTH |   |
| Certifier Info  | ORMATION                     |   |
| First Name:     | ADMINAP                      |   |
| Middle Name:    | ADMINAP                      |   |
| Last Name:      | ADMIN                        |   |
|                 | Preview Cancel Certification | n |
|                 |                              |   |

- a. Click the '**Preview**' button to review the Certificate of Live Birth in a separate window.
- b. Click the 'Certification' button to continue certifying the record.
- c. A message will pop up asking if the user wishes to certify the record. Click '**Yes**' if there are no mistakes.

| Birth Regist | ration                                            | × |
|--------------|---------------------------------------------------|---|
|              | Are you sure you are ready to certify the record? |   |
| 1            | Yes No                                            |   |

d. When certified, a confirmation message will appear.

| Birth Registration             | × |
|--------------------------------|---|
| Record Successfully Certified. |   |
| ОК                             |   |

14. After successful certification, the Plurality Check window will appear. Enter the number of additional live birth records and number of additional fetal death records. The total number of records indicated cannot exceed the number indicated in the plurality field. If no additional records are needed because the records have already been created, enter '0' in the fields. Click '**OK**' to create additional records.

| Plurality Check                                                                                                    |       | × |  |  |
|----------------------------------------------------------------------------------------------------|-------|---|--|--|
| This record is part of a multiple pregnancy and now contains enough<br>information to allow the system to create additional birth and / or fetal death<br>records to account for the other products of this pregnancy. Please indicate<br>how many additional birth records and / or fetal death records the system<br>should create. Enter '0' (zero) if no records are needed because you have<br>already created these additional records in the system. |       |   |  |  |
| Additional Live Birth Records:                                                                                                    |       |   |  |  |
| Additional Fetal Death Records:                                                                                                    |       |   |  |  |
| Ok                                                                                                    | Close |   |  |  |

- a. Click '**Close**' to close the Plurality Check window without creating any additional records.
- b. Before the record is released, the Plurality Check window can be recalled by clicking '**Save**' on the certified record.
- 15. After additional records have been created, a message will appear asking if the user wants to release the record.

| Birth Regist                        | tration                                                                                                    | x |
|-------------------------------------|----------------------------------------------------------------------------------------------------|---|
| The syste<br>be releas<br>further o | em has determined that this record is ready to<br>sed. Releasing the record will lock it so that no<br>changes can be made at the location. Do you<br>wish to RELEASE this record now? |   |
| -                                   |                                                                                                    |   |
|                                     | Yes No                                                                                                    |   |

- 16. Click 'Yes' to release the record. A confirmation message will appear.
- 17. Additional records created through the Plurality Check window will appear in the Unresolved Work Queue. Set the Work Queue Filter to **All Unresolved** and then set focus on the Unresolved Work Queue.

a. Cloned records will appear in the work queue as Newborn Last Name set the same as the original record, blank first name, date of birth set the same as the original record.

| Source and                                                                                                    | th Carolina Department of Health<br>Environmental Control | FUNC              | TIONS - RECORD                           | TOOLS + HELP +                                                                                 | A CONTRACT OF A CONTRACT OF A |
|----------------------------------------------------------------------------------------------------|-----------------------------------------------------------|-------------------|------------------------------------------|------------------------------------------------------------------------------------------------|----------------------------------------------------------------------------------------------------|
| Image: Second system         Image: Second system         Image: Se | Unresolved Work Queue Filter:                             | BIRTH REGISTRATIO | 4                                        | Unresolved Work Queue:                                                                         | <b>~</b> 💈 85                                                                                                    |
| Certifier same as Attendant                                                                                                    |                                                           |                   |                                          | 2020/04/04, , (M)<br>2020/04/04, S, S (C)<br>2021/01/01, , (M)                                 | Î                                                                                                    |
| Unresolved / StakeHolders                                                                                                    |                                                           | INFORMANT'S       | NFORMATION                               | 2021/01/01, ; ; (H)<br>2021/01/01, GRAF, (C)<br>2021/01/30, ANDERSON, TT (C)<br>2021/02/04 (M) |                                                                                                    |
| Child<br>Mother                                                                                                    | First Name:<br>Last Name:                                 |                   | Middle Name:<br>Relation to Child:       | 2021/02/04, ANDERSON, (C)<br>2021/02/04, ANDERSON, (C)<br>2021/02/04, ANDERSON, (C)            |                                                                                                    |
| Mother Dem<br>Father                                                                                                    | Parents authorize release of informatio                   | SSN REQUESTE      | D FOR CHILD<br>to issue this child a SSN | 2021/02/04, LO, K (C)<br>2021/02/04, SMITH, (C)<br>2021/02/04, SMITH, (C)                      |                                                                                                    |
| Father Dem                                                                                                    | Attendant Info                                            | ORMATION          | Cert                                     | 2021/02/04, SMITH, (C)<br>2021/02/08. WILLSON. ANDY (C)                                        | -                                                                                                    |

- 18. Cloned records can also be located by selecting the Search icon or the Record→Search menu item and entering the Child's Date of Birth. Click the appropriate record and then click the 'Select' button. The record will appear on screen and in the Unresolved Work Queue.
- 19. Continue processing each cloned record with the appropriate information, certify, and release.

## Facility Users – Birth Facility Processes

In order to use SC VRSIIS please verify that you have access to all of following requirements:

- ✓ Live internet connection
- ✓ Widely used JavaScript enabled standard web browser (IE8+, Mozilla Firefox, etc.)
- ✓ Java runtime
- ✓ Adobe acrobat reader for forms and letters
- ✓ MS Excel for accessing/running reports

Omission of one or more requirements will prevent access and effective use of SC VRSIIS.

### Accessing SC VRSIIS

- 1. Open the updated version of your standard web browser (IE8+, Mozilla Firefox, Google Chrome, etc.)
- 2. In the address box, enter the following URL: https://scvrsiis.dhec.sc.gov/SCUI/welcome.htm
- 3. Click the Log on to SC VRSIIS button.
- 4. Click '**Yes**' to confirm agreement with the Terms of Use.
- 5. Enter the username and password in the appropriate fields on the login screen and click **'OK**'.
- 6. Select the appropriate location from the dropdown menu and click '**OK**'.

#### **Record Ownership Rules**

- Birth facility users will only have access to birth records associated with the particular facility they are logged in under.
- A birth clerk cannot release the facility's record until all data entry fields are resolved and the record is certified.

#### **Basic Data Flow at Facility Location**

The facility user needs to complete all of the following steps before the record is considered a registered record:

- 1. Facility Birth Registration Data Entry and Resolved Fields
- 2. Certification
- 3. Release

#### Facility Birth Registration Data Entry

A facility user can start a new record or continue working on an unresolved record in the SC VRSIIS application. An existing unresolved record is retrieved through the unresolved work queue by selecting **Function**→**Birth Registration**, and either selecting an option from the **Unresolved Work Queue Filter** dropdown or through the **Search** option. Selecting the '**Cance**I' button causes any unsaved information to clear from the record. Navigating away from the birth record page before the first save causes a non-registered record to be abandoned.

- 1. Login to SC VRSIIS and select the appropriate facility location.
- 2. Select the **Birth** module at the top of the screen.
- 3. From the Birth home page, select Function→Birth Registration.
- 4. If there are any records in the Late Records queue, the system will display a message alerting the user to the number of late records.
- 5. The Record Type field will be highlighted. Choose the **Born at This Facility** record type.
- 6. Enter the plurality and indicate the birth order for the record.
- Complete all mandatory to save fields marked with a red asterisk \* and either select the Save icon in the toolbar, the 'Save' button at the bottom of the page, or the Record->Save menu item.
- 8. The application will automatically search for potential duplicate/plural records.
  - If the application suspects duplicate/plural records, click the 'Select' button on the Duplicate Record(s) screen to review the potential duplicate record.
  - To continue saving the potential duplicate/plural record, click the '**Continue to Save**' button.
  - To cancel saving the potential duplicate/plural record and return to the data entry screen, click the 'Cancel' button.
- During the data entry process, certain fields will require double data entry. After entering a value in one of these fields and attempting to move to the next field, the system will display the Double Data Entry screen. Type the value in the box where it says **Re-enter Value**. Click the '**OK**' button when the value is re-entered.
- After initially saving the record, continue completing the record and make sure to save changes frequently.
- 11. Search for a specific Attendant and Certifier on the Certifier tab by clicking on the green lens button if the names do not already appear in the dropdown field.

#### **Electronic Certification**

Electronic certification is used to electronically sign a birth record after all fields have been resolved and checked for accuracy.

- Search for a record or retrieve the record from the unresolved work queue. Set the work queue filter to 'Pending Certification' to retrieve records that are ready for certification.
- 2. Click the '**Unresolved/Stakeholders**' button to verify all fields are resolved.
- 3. Select the **Record→Certify** menu item. The electronic certification screen will appear and display information about the child and the certifier. Verify the information for accuracy.
- Click **Preview** to load the Certificate of Live Birth in a new window. Click '**Certification**' to perform the certification.
- 5. A confirmation message will appear indicating the record was certified successfully.

#### Plurality Check and Cloning Records

- After successful certification, the Plurality Check window will appear. Enter the number of additional live birth records and number of additional fetal death records. The total number of records indicated cannot exceed the number indicated in the plurality field. If no additional records are needed because the records have already been created, enter '0' in the fields. Click '**OK**' to create additional records.
  - a. Click **'Close**' to close the Plurality Check window without creating any additional records.
  - b. Before the record is released, the Plurality Check window can be recalled by clicking **Save** on the certified record.
- After additional records have been created, a message will appear asking if the user wants to release the record. Continue with Legal and Statistical Release when ready.
- 3. Additional records created through the Plurality Check window will appear in the Unresolved Work Queue. Set the Work Queue Filter to **All Unresolved** and then set focus on the Unresolved Work Queue.
  - a. Cloned records will appear in the work queue as Newborn Last Name set the same as the original record, blank first name, date of birth set the same as the original record.
- 4. Cloned records can also be located by selecting the Search icon or the Record→Search menu item and entering the Newborn Last Name and Date of Birth. Click the appropriate record and then click the 'Select' button. The record will appear on screen and in the Unresolved Work Queue.
- 5. Continue processing each cloned record with the appropriate information, certify, and release.

#### **Release a Record**

Once all data entry fields are resolved and certification is completed, a record is ready to be released.

- 1. Once a record is certified a message will appear asking if the user wants to release the record.
- 2. Click 'Yes'.
- 3. A confirmation message will appear. Click 'OK'.